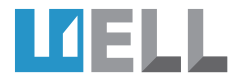

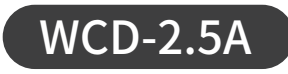

# **智能生物检材箱** 使|用|说|明|书

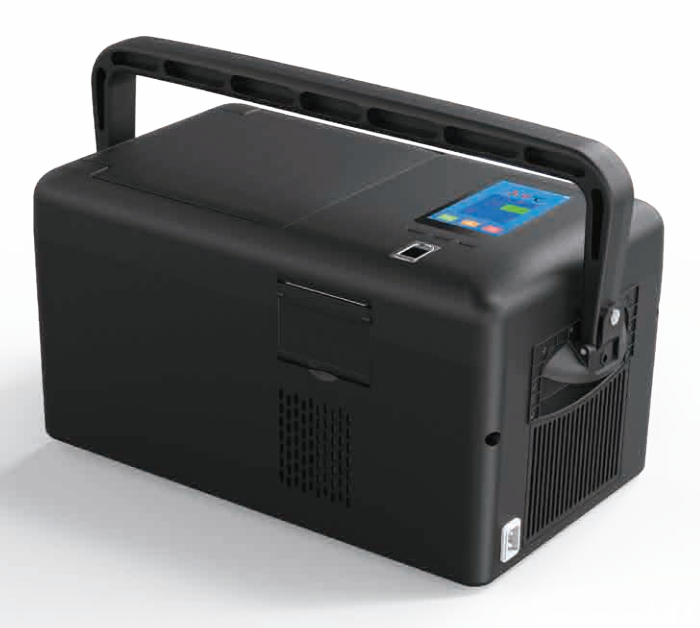

# 深圳市威尔电器有限公司

SHENZHEN WELL ELECTRIC CO., LTD.

# 目录DIRECTORY

### 操作指南

| 产品简介 | <br>01 |
|------|--------|
| 产品功能 | <br>01 |
| 产品外观 | <br>02 |
| 功能介绍 | <br>04 |
| 操作说明 | <br>04 |
| 硬件参数 | <br>10 |
| 运行环境 | <br>11 |
| 系统架构 | <br>11 |

# 三包凭证

| 用户须知  |     | ) |
|-------|-----|---|
| 维修信息- | ₣13 | 3 |

威尔智能生物检材箱WCD-2.5A集物联网传感器、计算机技术、 智能识别设备于一体,实现对生物检材的规范化管理及保存。对检 材的交接、运送实施全过程的跟踪,减少和防止出错,从而保证办 案过程中相关检材的保管、领取及移交的安全性和可靠性。加强对 执法环节的监督,提升执法规范化水平,预防执法风险和廉政风险。

#### 产品功能

**指纹验证:**采用指纹识别技术,验证使用人员的身份; **权限控制:**人员权限划分明确,严格控制柜门开关,详细跟踪生 物检材出入柜记录;

**及时打印案号:**一体化打印机设计,可及时打印案号贴纸;

**严格的设备标准:**严格遵循公安部最新血样保存规范标准,系统 具有温度超限报警功能。项目配套系统为电子软件,无其它物品消 耗、无磨损,可持续使用多年。 产品外观

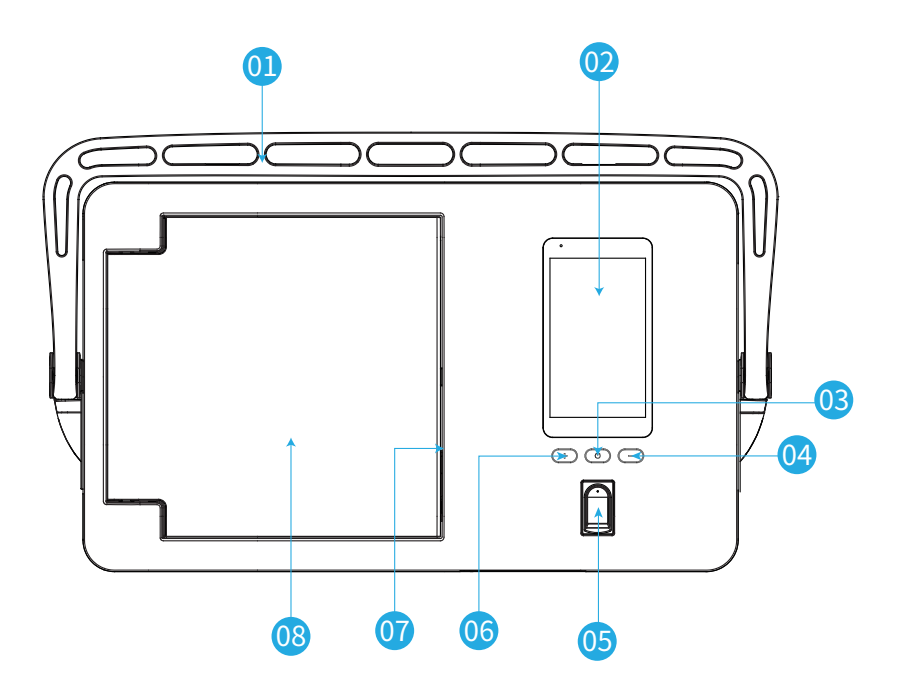

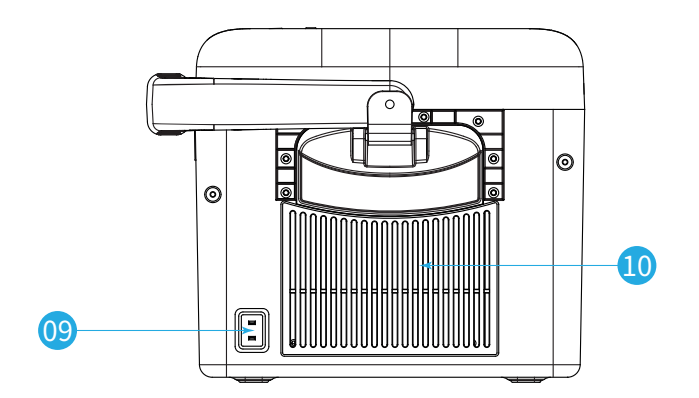

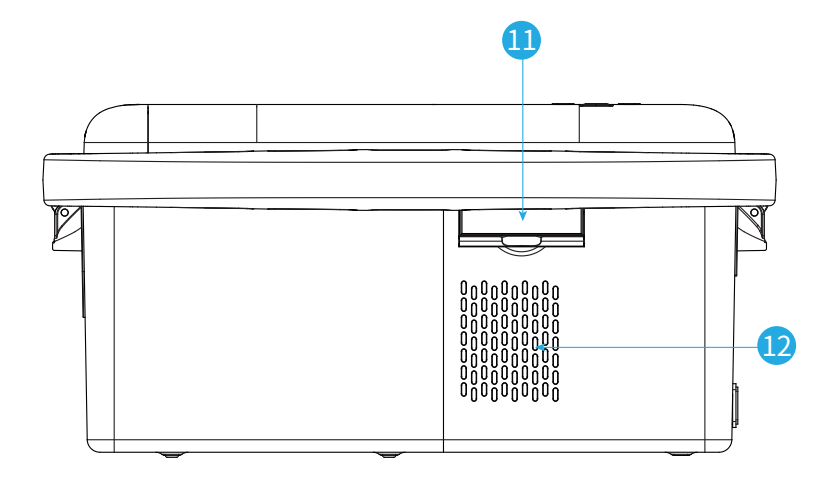

| 1 | 提手   | 7  | SIM卡槽、USB接口 |
|---|------|----|-------------|
| 2 | 显示屏  | 8  | 箱门          |
| 3 | 开/关键 | 9  | 电源接口        |
| 4 | 备用按键 | 10 | 排气孔         |
| 5 | 指纹模块 | 11 | 打印机         |
| 6 | 备用按键 | 12 | 进气孔         |

#### 功能介绍

- ▶ 记录:显示所有历史记录;
- **温度:**显示当前箱内温度,按上下键预设温度;
- **时间:**输入密码112112,可设置时间;
- 指纹:录入、验证、记录、删除指纹;
- ◎ 定位:显示当前经度、纬度;
- **解锁:**如遇指纹模块损坏,里面有样本,用来应急解锁,后 台随机生成密码,密码只能使用一次;

#### 操作说明

**开机:**插上电源,长按开机键"U"开机,如不外接电源,压缩机 不工作,设备不制冷,只能起到保温的作用。

#### 指纹录入:

点击"<sup></sup><sup>(</sup>☆)"按钮(图1),选择"指纹"(图2),输入密码119119 (图3),选择"录入"(图4),将手指放在指纹模块上录入指纹 (图5),提示录入成功后(图6)输入警察姓名和警察编号(图7、图8),再次将手指放在指纹模块上验证指纹,直到界面提示"验证成功"(图10)。

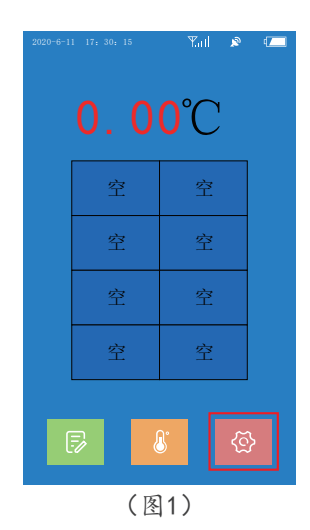

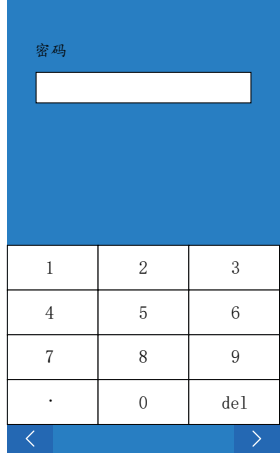

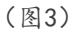

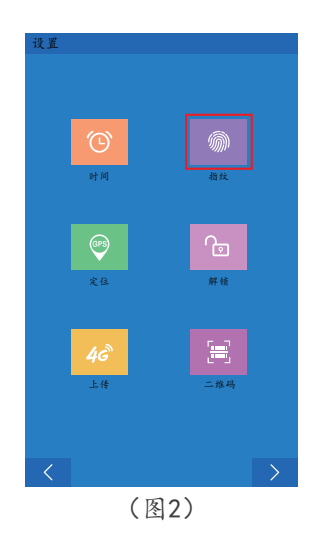

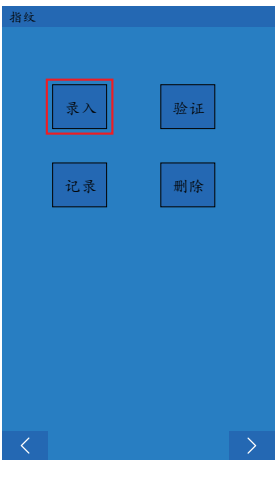

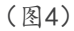

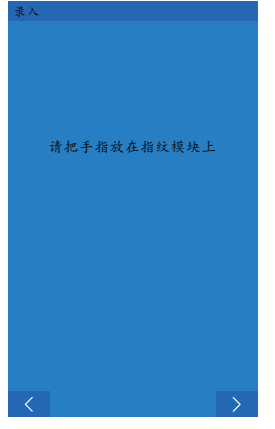

(图5)

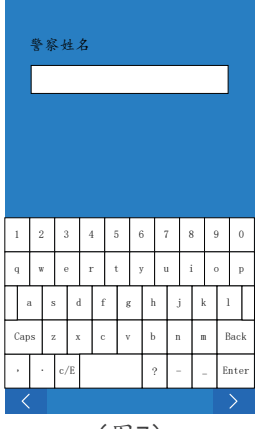

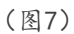

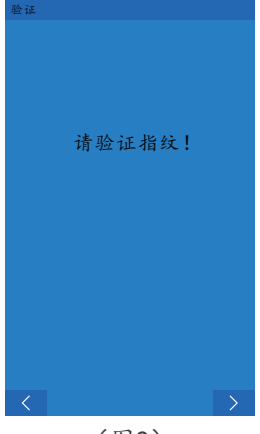

(图9)

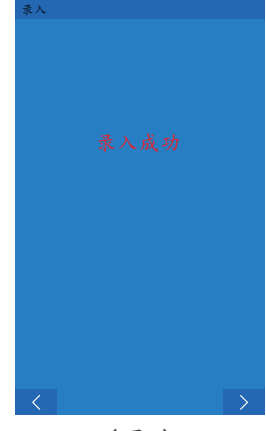

(图6)

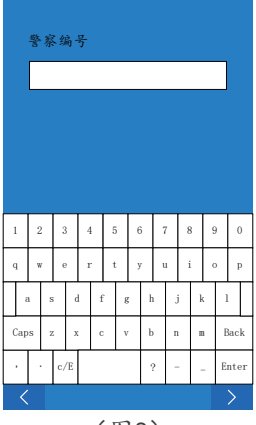

(图8)

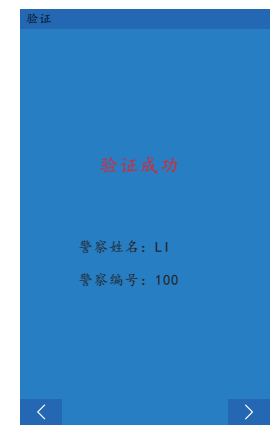

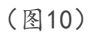

-06-

选择屏幕上显示为"空"的格子(图11),输入案件名称、警察姓名和警察编号(图12),按提示将手指放在指纹模块上验证指纹(图13),验证成功后(图14),箱盖自动开启。将 样本放入格子,再次按指纹,关闭箱门,这时界面上存入样本的格子显示"已存在"(图15)。

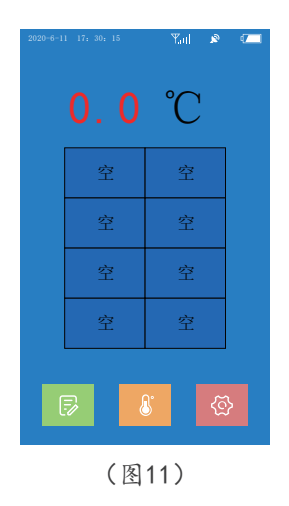

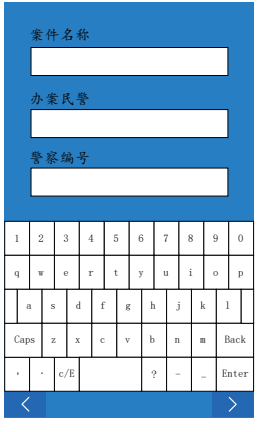

(图12)

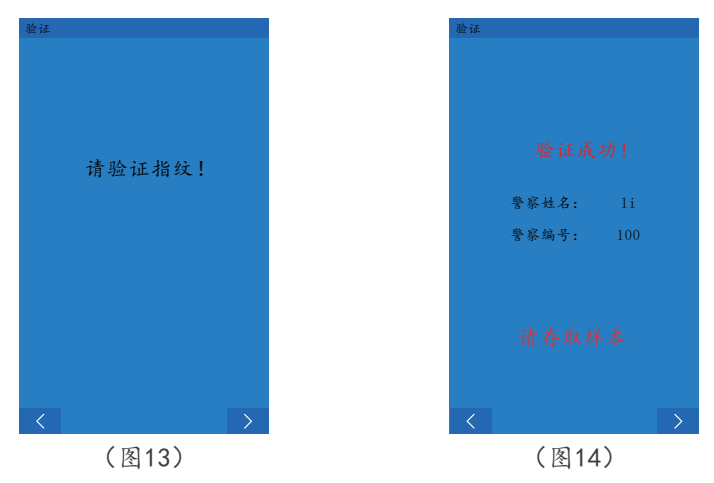

-07-

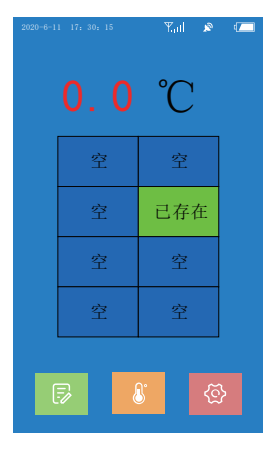

(图15)

#### 取出样本:

选择要取出样本的格子(图16),将手指放在指纹模块上进行 指纹验证(图17),验证成功后,箱门自动开启,取出样本, 再次验证指纹,验证成功后关闭箱门,选择"打印"可打印记 录凭条(图19),这时,界面显示已取出的格子为"空"(图 20)。

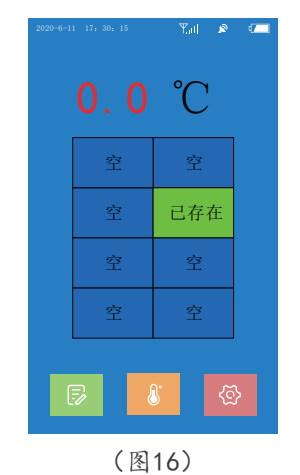

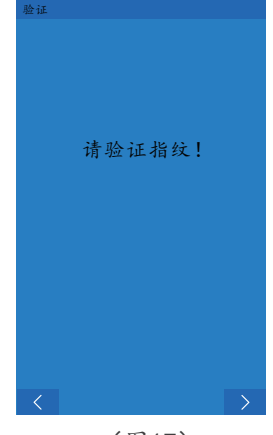

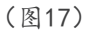

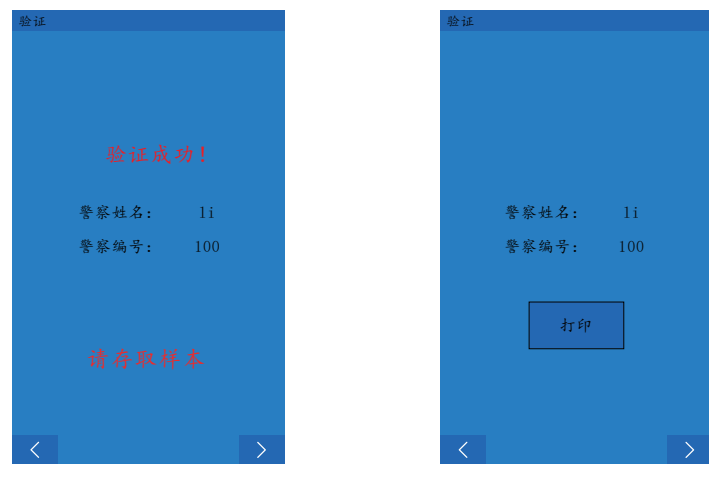

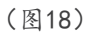

(图19)

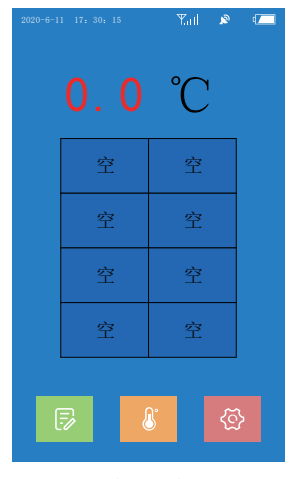

(图20)

# 硬件参数

| 序号 | 名称                       | 参数                           |  |  |
|----|--------------------------|------------------------------|--|--|
| 1  | 有效容积(L)                  | 约2L                          |  |  |
| 2  | 输入功率(W)                  | 72W                          |  |  |
| 3  | 区间温度(℃)                  | -5℃~10℃(可设置)                 |  |  |
| 4  | 24 小时耗电量<br>(KW.H/24 小时) | 1-1.5KW.H(视环境而定)             |  |  |
| 5  | 存储格                      | 8个独立存储格,每格存放样本自动识别           |  |  |
| 6  | 压缩机                      | 微型压缩机                        |  |  |
| 7  | 开盖方式                     | 自动打开                         |  |  |
| 8  | 显示屏                      | 4.2 寸 TFT 触摸屏                |  |  |
| 9  | 打印设备                     | 有                            |  |  |
| 10 | 指纹识别                     | 有                            |  |  |
| 11 | GPS 定位                   | 有                            |  |  |
| 12 | 4G 数据上传                  | 有                            |  |  |
| 13 | 外型尺寸(宽*厚*高)              | 220*200*380(mm)<br>(按实物提供为准) |  |  |
| 14 | 重量                       | 约6.4kg                       |  |  |

#### 系统运行环境为

- 服务器: Windows Server 2012 R2+IIS7.0及以上
- 数据库: SQL Server 2012及以上.NET Frame Work 4.0/4.5
- 客户端: Microsoft win7/8/10及以上

#### 系统架构

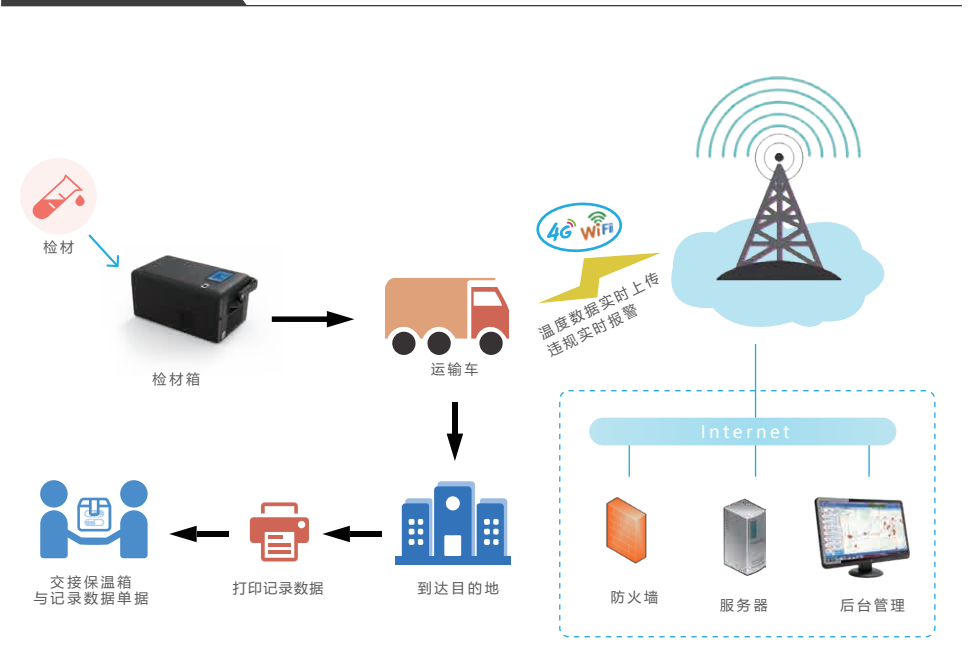

尊敬的用户:

首先感谢您选用我公司产品,为了该机器得到及时的维修, 请认真阅读此卡和说明书。

说明部分:

一、请保存好该说明书,当产品需要返厂维修时只需填写"维修信息卡"上的资料信息,填写完毕后,将该说明书随机器一同寄往我司。

二、在正常使用条件下,我公司售出日起保修一年(人为损 坏除外)。

三、保修期外的维修将收取元件费及维修服务费。

四、未经授权私自拆开,本公司一律不给予保修。

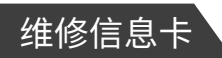

| 用户资料      |       |         |      |  |      |
|-----------|-------|---------|------|--|------|
| 姓名        |       |         | 邮编   |  |      |
| 电话        |       |         |      |  |      |
| 地址        |       |         |      |  |      |
| 产品        | 资料    |         |      |  |      |
| 产品<br>型号  |       |         | 机身号  |  |      |
| 适配器<br>编号 | 1     |         | 购机日期 |  |      |
| 维修        | 资料 (2 | 本栏由维修单位 | 填写)  |  |      |
| 维修E       | ヨ期    | 故障      | 原因   |  | 维修结果 |
|           |       |         |      |  |      |
|           |       |         |      |  |      |
|           |       |         |      |  |      |
|           |       |         |      |  |      |

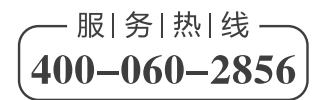

地址: 深圳市龙华区观湖街道横坑河西村 227 号 邮箱: cs@well-co.com 网址: www.well-co.cn 电话: 0755-83160728 传真: 0755-83160467 阿里巴巴商铺: wellcn.1688.com